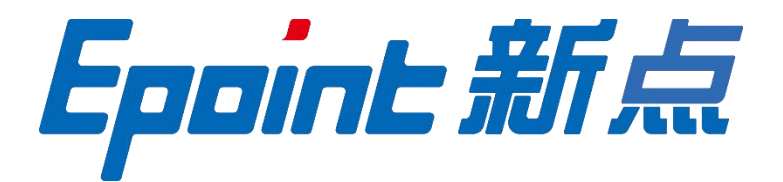

#### 国泰新点软件股份有限公司

地址: 张家港市杨舍镇江帆路 8 号(http://www.epoint.com.cn) 电话: 0512-58188000 传真: 0512-58132373

# 吉安不见面询标系统-评委端 操作手册

| 不见面 | 面询标系统                                       | . 3                        |
|-----|---------------------------------------------|----------------------------|
| 1.1 | 登录                                          | . 3                        |
| 1.2 | <br>询标系统                                    | . 4                        |
| 1.3 | 投标人列表                                       | . 4                        |
| 1.4 | 文字询标                                        | . 6                        |
| 1.5 | 结束询标                                        | . 8                        |
|     | 不见百<br>1.1、<br>1.2、<br>1.3、<br>1.4、<br>1.5、 | <ul> <li>不见面询标系统</li></ul> |

#### 目 录

## 一、不见面询标系统

#### 1.1、登录

功能说明: 评委登录询标系统。

前置条件:代理确定评委后,评委登录各行业开评标系统。

操作步骤:

1、专家进入江西省网上开评标系统,此手册以政府采购行业为例。点击右上角"视频会议" 按钮,如下图:

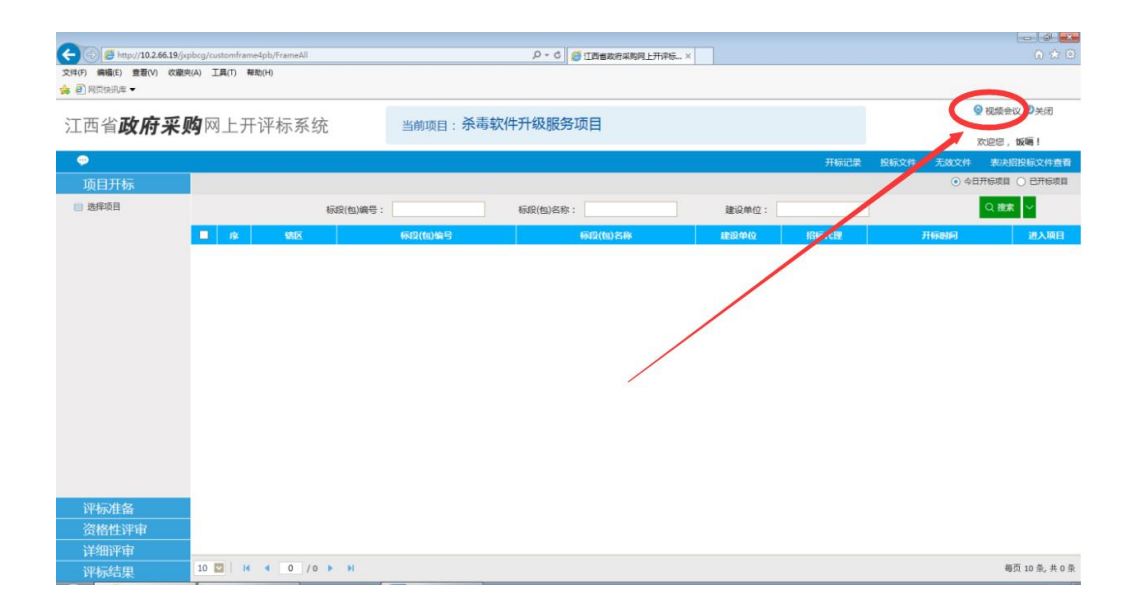

#### 1.2、询标系统

**功能说明:** 询标系统页面。

**前置条件:** 评委选择项目, 进入视频会议系统, 已推荐组长。

操作步骤:

1、点击视频会议按钮之后,会自动弹出"新点远程视频音频交流系统"评委端,进入之后, 左下角是默认静音状态,如需音频交流,点击解除静音;关闭视频:可关闭头像显示;全场 静音:组长权限,选择全场静音,所有人无法音频交流;屏幕分享:可将本电脑桌面共享其 他评委观看;评委:显示评委列表;交流:交流区域可进行文字交流,如下图:

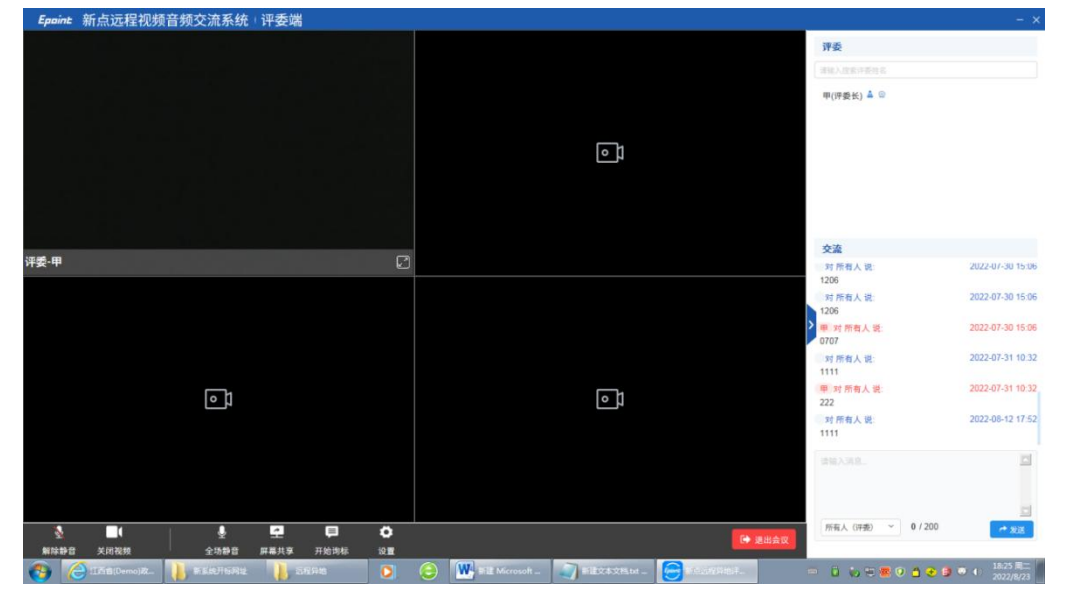

## 1.3、投标人列表

功能说明: 投标人列表。

前置条件:点击"开始询标"后,弹出投标人列表。

#### 操作步骤:

1、评委可选择对应单位点击开始询标进行后续询标操作,如下图:

|    |                    |      | 未資格 已時秋 全部 |
|----|--------------------|------|------------|
|    | 段标单位名称             | 调给状态 | 海后操作       |
| 1  | 江方南使测试用单位54/2新点测试6 | 已编标  | 重新电话       |
| 2  | 江河南使河北州单位3442新山田成5 | 已角砾  | 重新尚知       |
| 3  | 江西國泰測试用单位SHQ新点测试12 | 已有标  | 重新海拉       |
| 4  | 江苏国泰游试用单位SM2新点游试23 | 已编版  | 重新询信       |
| 5  | 江苏国南浙北州单位542新点浙北26 | *85  | 开始调整       |
| 6  | 8.8                | 承询际  | 开始海知       |
| 7  | 江苏国泰派试用单位SM2新兵派试18 | 已清明  | 重新构动       |
| 8  | 江苏国泰游试用单位SM2新点游试14 | 未進程  | 开始询知       |
| 9  | 江苏国委派试局单位单位名称4     | 未询归  | 开始询知       |
| 10 | 江苏国泰洲战争单位842新点洲战71 | *85  | 开始用标       |
| 11 | 江苏国教训试用单位SM2制成测试3  | 未海豚  | 开始调释       |
| 12 | 江方国泰派试局单位SM2新点派试18 | 未進旺  | 开始网络       |

2、点击"开始询标",弹出消息提示,选择"确认",如下图:

| Epaint | 新点远程视频音频交流系统              | 评委端                                                                                                    |               | ×                         |
|--------|---------------------------|----------------------------------------------------------------------------------------------------|---------------|---------------------------|
| fine.  |                           |                                                                                                    |               |                           |
|        |                           |                                                                                                    |               | Address (19               |
|        |                           | ITHIG MARM CONTRAMING.                                                                                                    |               | ( MARRIE )                |
| 2      |                           | 工艺工作 建合物 化化合物 化化合物 化合成 化合成 化合成 化合成 化合成 化合成 化合成 化合成 化合成 化合成                                                                                                    |               | (MARKA)                   |
| 3:     |                           | ISSERICATION                                                                                                    |               | (BARK)                    |
|        |                           | IN THE REPORT OF A DESCRIPTION OF A DESCRIPTION OF A | CAN           | ( MARKA )                 |
| 5      |                           | 消息提示                                                                                                    |               | ( #1010)                  |
| 6      |                           |                                                                                                    |               | (#1680)                   |
| T.     |                           | —————————————————————————————————————                                                                                                    | 占洲            | ( RENS                    |
|        |                           | 了一个一个一个一个一个一个一个一个一个一个一个一个一个一个一个一个一个一个一个                                                                                                    | ATT 1081      | (.mban)                   |
|        |                           | WIT XLENDIN.                                                                                                    |               | (ment)                    |
| 10     |                           |                                                                                                    |               | (3986444)                 |
|        |                           | Tr NV rth 1                                                                                                    |               | (Tablett)                 |
| 12     |                           | 取消 确认                                                                                                    |               | (THEAT                    |
|        |                           |                                                                                                    |               |                           |
|        |                           |                                                                                                    |               |                           |
|        |                           |                                                                                                    |               |                           |
|        |                           |                                                                                                    |               | и ад -] их <u>1</u> д иха |
| 😗 🌔    | [[所言(Demo)改 🚺 新斯統开稿阅读 🚺 : | 592248 💽 🤮 💹 572 Microsoft 🌒 572 X X X X X X X X X X X X X X X X X X X                                                                                                    | sa 🛛 🖷 🖬 to 🕾 | 🐻 🕐 🍐 象 🥬 🗢 🌾 18:25 東二    |

3、投标人响应询标之后,评委端会出现投标人虚拟画面,进入系统默认静音,如需语音交流,点击左下角"解除静音",即可语音交流,右下角交流区可与投标人进行文字交流,如下图:

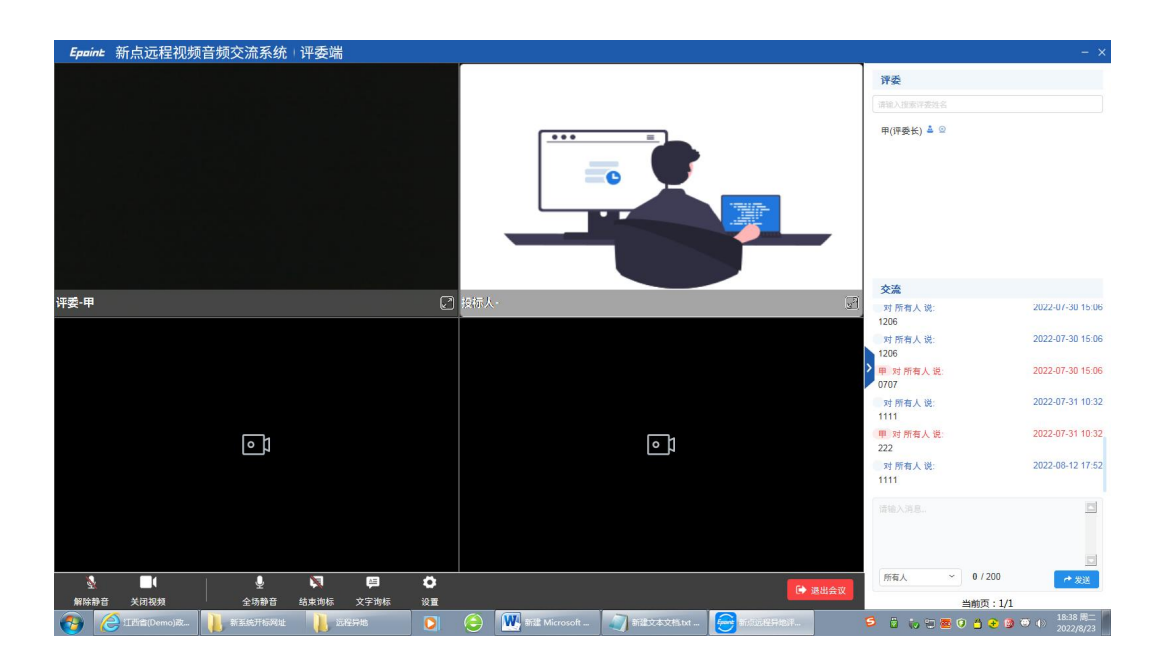

## 1.4、文字询标

**功能说明:** 评委对投标人进行文字询标,形成询标函。 **前置条件:** 评委已选择对应投标单位,正在进行询标操作。

#### 操作步骤:

1、评委组长点击文字询标,然后点击"新增询标"按钮,如下图:

| Epai     | ₩ 新点远程       | 视频音频交流系统    | 评委端    |                    |             |            |                  | ×                           |
|----------|--------------|-------------|--------|--------------------|-------------|------------|------------------|-----------------------------|
|          | 询标内容:        |             |        | 是否回复: 请说样          | × ~         | Q 搜索       | 评委               |                             |
|          |              |             |        |                    |             |            | 蒲锦入搜查评委姓名,招照年建理索 |                             |
| 新增       | 询标           |             |        |                    |             |            | 甲(研委长) 🛓 😟       |                             |
| 1        | 序            | 调标内容        | 询标时间   | 回复时间               | 是否回复        | 立石         |                  |                             |
|          |              |             |        |                    |             |            |                  |                             |
|          |              |             |        |                    |             |            | 交流               |                             |
|          |              |             |        | (Ind)              |             |            | 对所有人说:<br>1206   | 2022-07-30 15:06            |
|          |              |             |        | 没有返回的数据            |             |            | 对 所有人 说:<br>1206 | 2022-07-30 15:06            |
|          |              |             |        |                    |             |            | 甲 对所有人说:<br>0707 | 2022-07-30 15:06            |
|          |              |             |        |                    |             |            | 对所有人说:<br>1111   | 2022-07-31 10:32            |
|          |              |             |        |                    |             |            | 甲 对 所有人 说<br>222 | 2022-07-31 10:32            |
|          |              |             |        |                    |             |            | 对所有人说:<br>1111   | 2022-08-12 17:52            |
|          |              |             |        |                    |             |            |                  |                             |
|          |              |             |        |                    | < > 10 条页 > | 端至 1 页 共0条 | 所有人              | ◆ 发送                        |
| <b>(</b> | C IIE (Demo) | a 🚺 kektine | 1 近程异地 | 🖸 🤤 💹 新星 Microsoft | 新建文本文档.txt  | ZhXun      | = 🗄 🎨 🕾 🖷 🔿 🚖 e  | 🧿 🥶 🌗 18:26 周二<br>2022/8/23 |

2、评委组长可在"02 文字询标内容"填写询标内容。

|         |           |                        |                |  |       |        | -                 |                |
|---------|-----------|------------------------|----------------|--|-------|--------|-------------------|----------------|
|         |           |                        |                |  |       |        | 评委                |                |
| 新增义子词标  |           |                        |                |  | ^     |        | 清输入政家许委姓名,按照车键    | 2.5            |
| 用雨 确定发送 | 关闭        |                        |                |  |       |        | 甲(伊委长) 🛓 😳        |                |
|         |           |                        |                |  |       |        |                   |                |
|         | 01 标段信息   |                        |                |  | ~     |        |                   |                |
|         | 标段名称:     | 2022062201001001       |                |  |       |        |                   |                |
|         | 标段编号:     | c9e7b0fd-2934-4234-890 | 4-21dc29217048 |  |       |        |                   |                |
|         |           |                        |                |  |       |        | 交流                |                |
|         | 02 文字询标内容 |                        |                |  | ~     |        | 对所有人说:<br>1206    | 2022-07-30 15  |
|         | 海标问题:     | 请输入描述                  |                |  |       |        | 对 所有人 说:<br>1206  | 2022-07-30 15  |
|         |           |                        |                |  |       |        | 甲 对 所有人 说<br>0707 | 2022-07-30 15: |
|         |           |                        |                |  |       |        | 对 所有人 说:<br>1111  | 2022-07-31 10  |
|         |           |                        |                |  |       |        | 甲 对所有人说:<br>222   | 2022-07-31 10  |
|         |           |                        |                |  |       |        | 对 所有人 说:<br>1111  | 2022-08-12 17  |
|         |           |                        |                |  |       |        |                   |                |
|         |           |                        |                |  |       |        |                   |                |
|         |           |                        |                |  |       | 5 1108 | 所有人               |                |
|         |           |                        |                |  | · · · | N HUNK |                   | 12.15          |

3、如若投标人未响应询标进入询标系统,则无法发送,提示保存失败,如下图:

| 10.10 1.00 | area large                                 |          | 评委                        |
|------------|--------------------------------------------|----------|---------------------------|
| 新增文字询标     |                                            | ×        | (清地入放和冲费效名, 应防车储投票        |
| #內 确定发送    | 关闭                                         |          | 甲(评委长) 🔺 😟                |
|            | 01 标段信息                                    | <u> </u> |                           |
|            | 标段名称: 2022062201001001                     |          |                           |
|            | 标段编号: c9e7b0fd-2934-4234-8904-21dc29217048 |          |                           |
|            | 提醒 ×                                       |          | 交盗                        |
|            | 02 文字询标内容         (1) 保存失败,请检查单位信息         | Y        | 对所有人说: 2022-07<br>1206    |
|            | 海标问题:* 测试2022: 确定                          |          | 对所有人说: 2022-07<br>1206    |
|            |                                            |          | 甲 对 所有人 说 2022-07<br>0707 |
|            |                                            |          | 对所有人说: 2022-07<br>1111    |
|            |                                            |          | 甲 对所有人说 2022-07<br>222    |
|            |                                            |          | 对所有人说: 2022-08<br>1111    |
|            |                                            |          |                           |
|            |                                            | 5 #08    | 所有人                       |

**4**、投标人回复之后显示回复状态及回复时间,如投标人反馈已回复,但是否回复显示未回 复,可点击搜索刷新该页面,如下图:

| Epoint   | 新点远程视                      | 频音频交流系统    | 评委端              |                    |            |                |                   | د                            |
|----------|----------------------------|------------|------------------|--------------------|------------|----------------|-------------------|------------------------------|
|          | 询标内容:                      |            |                  | 是否回复: 请选择          | ×          | ✓ Q 搜索         | 评委                |                              |
| _        |                            |            |                  |                    |            |                | (请输入理案评查结构,按照发展)  | 24                           |
| 新增海线     | <b>5</b>                   |            |                  |                    |            |                | 甲(评委长) 🔺 의        |                              |
|          | 序                          | 询标内容       | 逾标时间             | 回复时间               | 是否回复       | 查看             |                   |                              |
|          | 1                          | 测试20220823 | 2022-08-23 18:29 | 2022-08-23 18:33   | 已國复        | ٩              |                   |                              |
|          |                            |            |                  |                    |            |                |                   |                              |
|          |                            |            |                  |                    |            |                | 交流                |                              |
|          |                            |            |                  |                    |            |                | 对所有人说:<br>1206    | 2022-07-30 15:06             |
|          |                            |            |                  |                    |            |                | 对所有人说:<br>1206    | 2022-07-30 15:06             |
|          |                            |            |                  |                    |            |                | 甲 对 所有人 说<br>0707 | 2022-07-30 15:06             |
|          |                            |            |                  |                    |            |                | 对 所有人 说:<br>1111  | 2022-07-31 10:32             |
|          |                            |            |                  |                    |            |                | 甲 对所有人说<br>222    | 2022-07-31 10:32             |
|          |                            |            |                  |                    |            |                | 对 所有人 说:<br>1111  | 2022-08-12 17:52             |
|          |                            |            |                  |                    |            |                |                   |                              |
|          |                            |            |                  |                    | < 1 > 10 % | 页~ 跳至 1 页 共1条  | 所有人               | + 83                         |
| <b>A</b> | <mark>실</mark> [[[5컵(Demo] | I FERTERS  | L SERS           | 🧑 360印版—个主 🗰 新設 Mi | -rosoft    | te. 🔗 Ziekun 🔤 | 5 8 8 5 5 8 8 9 4 | <ul> <li>18:37 周二</li> </ul> |

5、点击查看,可查看回复内容,"03 相关电子件"可以下载投标人回复文件,如下图:

|   |      | 8608:                                 |                                                                       |                                    | eate: and. |   | × - | Q. 188 |
|---|------|---------------------------------------|-----------------------------------------------------------------------|------------------------------------|------------|---|-----|--------|
| 7 | 详细信息 |                                       |                                                                       |                                    |            |   |     |        |
| 1 | NIR  |                                       |                                                                       |                                    |            |   |     |        |
|   |      |                                       | 询标问题。 <b>测试20220823</b><br>回复内容。 <b>回复测试202208</b>                    | 3321832                            | 据空1.       |   |     |        |
|   |      |                                       |                                                                       |                                    | RCA .      |   |     |        |
|   |      | 03 相关电子件                              |                                                                       |                                    | 22/0       | ~ |     |        |
|   |      | 03 相关电子件<br>序                         | 电子作品的                                                                 | 大小                                 |            |   |     |        |
|   |      | 03 個关电子件<br>厚<br>1                    | 电子作系符<br>制度表示法3.50                                                    | 次小<br>068<br>7700                  |            |   |     |        |
|   |      | 03 程光电子件                              | 电子作克符<br>制度求求发动 bi<br>16912225155 car<br>制度 42 年 7 委 由                | 此小<br>048<br>27048<br>043          | 22.0       |   |     |        |
|   |      | 03 182×67/1<br>78<br>1<br>2<br>3<br>4 | 电子作名句<br>斯德文本文法 M<br>1959152226155.nr<br>制度 ALD 子苑 由<br>制道 DOC 214 Au | 30)<br>040<br>27048<br>040<br>1908 |            |   |     |        |

#### 1.5、结束询标

功能说明: 评委结束询标操作。

**前置条件:** 评委相应询标工作已完成。 操作步骤:

1、若询标结束,点击结束询标,如下图:

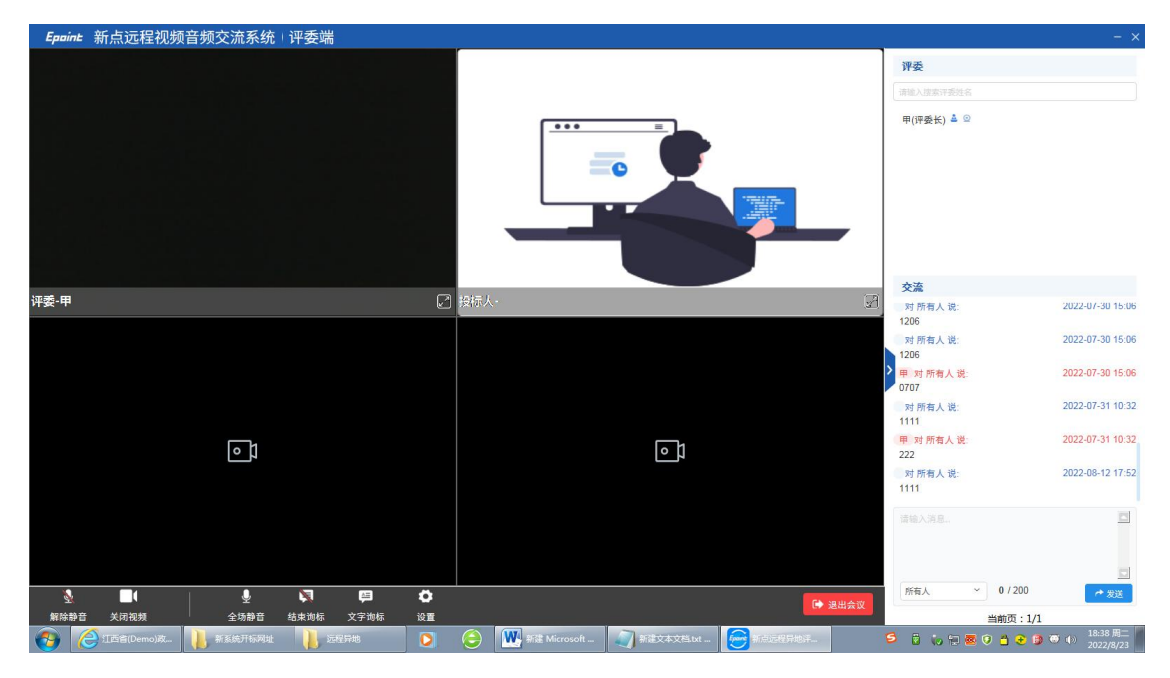

#### 2、选择对应单位,点击结束询标,如下图:

| REAL         C         REAL         REAL         RE | Epoint 🛊 | 新点远程视频音频交流到 | 系统 评委端       |           |   |      | ×           |
|----------------------------------------------------------------------------------------------------|----------|-------------|--------------|-----------|---|------|-------------|
| F         BERDEN         BERDEN         BERDEN         BERDEN           1         17.5000.0000.000.000.000.000.000.000.000.                                                                                                    | 部組入      | ٩           |              |           |   |      | 未海豚 已海豚 全部  |
| 1       175220010440000464000       4446       770040         2       175220010440000464000       0446       187400         3       175220010440000464000       0446       187400         4       175220010440000464000       0446       187400         3       175220010440000464000       0446       187400         4       175220010440000464000       0446       187400         5       175220010440000464000       0446       187400         6       175220010440000464000       0446       187400         7       175220010440000464000       0446       187400         9       RT       3446       790400         9       RT       3446       790400         10       175220010440000464000       3446       790400         11       175220010440000464000       3446       790400         12       175220010440000464000       3446       790400         13       175220010440000464000       3446       790400         14       175220010440000464000       3446       790400         12       175220010440000464000       3446       790400         14       1752200104400004640000       1460       1460 </th <th>序</th> <th></th> <th>投标单位</th> <th>名称</th> <th></th> <th>调标状态</th> <th>询标操作</th>                               | 序        |             | 投标单位         | 名称        |   | 调标状态 | 询标操作        |
| 2       1752000000000000000000000000000000000000                                                                                                    | 1        |             | 江苏国泰测试用单位    | SM2新桌测试18 |   | 未询切  | [开始询称]]     |
| 3       1732@%%14%@00x6%%2000       1746       186%@00         4       1732@%%14%@00x6%2000(#4.000(1)       4.46%       1740%         3       1732@%%14%@00x6%2000(#4.000(1)       4.46%       1740%         4       1732@%%14%@00x6%2000(#4.000(1)       4.46%       1740%         6       1752@%%14%@00x6%200(#4.000(1)       2.64%       186%@00         7       1752@%%14%@00x6%200(#4.000(1)       2.64%       196%@00         9       ##       ##4%       170%%         9       ##       ##4%       170%%         10       1752@%%14%@00x6%200(#4.000(1)       ##4%       170%%         11       1752@%%14%@00x6%200(#4.000(1)       ##4%       170%%         12       1752@%%14%@00x6%200(#4.000(1)       ##4%       170%%         13       1752@%%14%@00x6%200(#4.000(1)       ##4%       170%%         14       1752@%%14%@00x6%200(#4.000(1)       ##4%       170%%         12       1752@%%14%@00x6%200(#4.000(1)       16%%       16%%         11       1752@%%14%@00x6%200(#4.000(1)       16%%       16%%         12       1752@%%14%@00x6%200(#4.000(1)       16%%       16%%                                                                                                    | 2        |             | 江苏国泰测试用单位    | SM2新点测试23 |   | 已海标  | 重新询想        |
| 4         LIXERPRENENACIONARIZATION         EXAMP         EXAMP           5         LIXERPRENENACIONARIZATION         AARE         FREME           6         LIXERPRENENACIONARIZATION         AARE         FREME           7         LIXERPRENENACIONARIZATION         ERAR         FREME           8         LIXERPRENENACIONARIZATION         ERAR         FREME           9         RF         ARRE         FREME           10         LIXERPRENENACIONARIZATO         ARRE         FREME           11         LIXERPRENENACIONARIZATO         ARRE         FREME           12         LIXERPRENENACIONARIZATO         ERAR         FREME           12         LIXERPRENENACIONARIZATO         ERAR         FREME                                                                                                    | 3        |             | 江苏国泰洲试用单位    | (SM2新点测试6 |   | 已海标  | 重新读标        |
| 5         LISSERLARGUNCHAURUT         RASE         FREME           6         LISSERLARGUNCHAURUT         DASE         SEGRE           7         LISSERLARGUNCHAURUT         DASE         SEGRE           8         LISSERLARGUNCHAURUT         DASE         SEGRE           9         RF         ARE         FREME           10         LISSERLARGUNCHAURUT         DASE         FREME           11         LISSERLARGUNCHAURUT         ARE         FREME           12         LISSERLARGUNCHAURUT         DASE         SEGRE                                                                                                    | 4        |             | 江苏国泰测试用单位    | SM2新点测试14 |   | 正在诲标 | 越東海縣        |
| 6         IXXXxxxxxxxxxxxXXXXXXXXXXXXXXXXXXXXXXX                                                                                                    | 5        |             | 江苏国泰测试用单位    | SM2新点源试71 |   | 未询标  | 开始说际        |
| 7         LINDERBLAR GLACH ALBLUG         DAGS         MARK           8         LINDERBLAR GLACH ALBLUG         AARS         THEARS           9         RF         AARS         THEARS           10         LINDERBLAR GLACH ALBLUG         AARS         THEARS           11         LINDERBLAR GLACH ALBLUG         AARS         THEARS           12         LINDERBLAR GLACH ALBLUG         AARS         THEARS                                                                                                    | 6        |             | 江苏国泰测试用单位    | SM2新点测试12 |   | 已询标  | 重新的地质       |
| 8         IIIXII #0.04020404         #.446         IIIXII           9         RF         #.446         III00405           10         IIIXIIIIA #0.04020408         #.446         III00405           11         IIIXIIIIA #0.0402040.08.0000         #.446         III00405           12         IIIXIIIIA #0.040204.08.0000         #.446         III00405                                                                                                    | 7        |             | 江苏国泰测试用单位    | SM2新点测试16 |   | 已询标  | 重新调标        |
| 9         RA         RAS         PROMS           10         17.500-501.04-05.005         ARAS         PROMS           11         17.500-501.04-05.005         ARAS         PROMS           12         17.500-501.04-05.005         DRAS         DRAS         ERAS                                                                                                    | 8        |             | 江苏国泰洲试用单     | 位单位名称4    |   | 未询初  | [ 开开放的城市版 ] |
| 10         17.500/00142/01426         8.846         FREME           11         17.500/00142/01426         8.846         FREME           12         17.500/00142/01426         2.846         ER.846                                                                                                    | 9        |             | 周涛           |           |   | 未询标  | (开始)地标      |
| 11         13.58.0-39.54.09.65.00.05.4.39.05         #.446         FR0.06           12         13.58.0-39.56.00.05.4.39.05         10.466         FR0.05                                                                                                    | 10       |             | 江苏国泰测试用单位    | SM2新桌测试26 |   | 未進标  | 开始地格标       |
|                                                                                                    | 11       |             | 江苏国泰测试用单位    | (SM2新点测试3 |   | 未询标  | (开始询标)      |
|                                                                                                    | 12       |             | 江苏国泰测试用单位    | (SM2新点测试5 |   | 已编标  | 重新编辑        |
|                                                                                                    |          |             |              |           |   |      |             |
|                                                                                                    |          |             | and and an a |           | 1 |      |             |

3、弹出提示"是否结束询标",点击"是",如下图:

| Epaint   | 新点远程视频音频交流系统              | 评委端                                           |                               | × |
|----------|---------------------------|-----------------------------------------------|-------------------------------|---|
| I IIIIN  |                           |                                               |                               |   |
| 15       |                           |                                               |                               |   |
| 1        |                           | 12月3日年1月1日年1月1日日日日日日日日日日日日日日日日日日日日日日日日日日日日    |                               |   |
| .2       |                           | 江苏国泰湖试明单位340新改测试23 日                          |                               |   |
|          |                           | 13067108409408.2300 E                         |                               |   |
| 4        |                           | 1753003129000000000000000000000000000000000   | THE TRANS                     |   |
|          |                           | 消息提示                                          | (HARE)                        |   |
|          |                           |                                               | ( BRAN                        |   |
|          |                           |                                               | 新 (111-115)                   |   |
|          |                           | 直测试14″的询标?                                    | (mean)                        |   |
| (a)      |                           |                                               |                               |   |
| 10       |                           |                                               | ()                            |   |
|          |                           | 取送 推引                                         | (Harrin)                      |   |
| 12       |                           | <b><b></b></b>                                | ( TRAN                        |   |
|          |                           |                                               |                               |   |
|          |                           |                                               |                               |   |
|          |                           |                                               |                               |   |
|          |                           |                                               | 1 1 2 0 10 an - 88 1 A H12    |   |
| <b>6</b> | []后唐(Demo)改 ]] 新系统开始问题 ]] | 1959 🚱 🗰 812 Microsoft 🍙 86224328344 🤤 856466 | 1842 度:<br>1842 度:<br>2022/82 |   |